## HB-Therm<sup>®</sup>

# Indicações de segurança e Instruções sumárias

## Servidor de interface Gate-6

PT (Tradução do Manual original)

#### 1 Generalidades

Leia atentamente este manual de instruções antes de iniciar qualquer trabalho. Os pré-requisitos básicos para um trabalho seguro são o cumprimento de todas as indicações de segurança e a ação cuidadosa de especialistas qualificados, a fim de evitar acidentes com lesões pessoais e danos materiais.

As indicações de segurança são identificadas por símbolos:

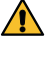

## Perigo! / Aviso! / Cuidado!

.. indica uma situação perigosa que, se não observada, pode causar ferimentos (Cuidado!) ou ferimentos graves ou fatais (Aviso! Perigo!).

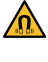

## Perigo devido ao campo magnético!

... em caso de desrespeito, há perigo de danos materiais ou graves ferimentos.

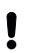

### Atenção!

... indica uma situação potencialmente perigosa que, se não for evitada, pode causar danos materiais.

Certifique-se de que esse manual de instruções esteja sempre acessível nas proximidades do aparelho.

Mais informações de orientação estão disponíveis através da aplicação e-cockpit ou http://knowledge.hb-therm.eu, vide Capítulo 6 se tiver alguma dúvida ou se algo não estiver claro, favor entrar em contacto com o representante nacional (consulte a placa de características) ou com o nosso serviço de atendimento ao cliente www.hb-therm.com.

#### 1.1 Uso pretendido

Gate-6 é um servidor de interface. Os vários produtos da Series 6 são conectados ao Gate-6 através da interface padrão Euromap 82.1 (Ethernet).

O servidor de interface é capaz de traduzir o protocolo Euromap 82.1 em vários protocolos de máquina proprietários. O hardware necessário para a comunicação serial (RS-232, RS-485, RS-422 ou 20 mA) e os protocolos de barramento como CAN ou PROFIBUS-DP estão disponíveis opcionalmente.

Um Gate-6 é necessário para cada máquina de moldagem por injeção, que idealmente permanece permanentemente na máquina. Gate-6 pode se comunicar com a aplicação e-cockpit via Bluetooth ou WiFi.

Gate-6 é projetado e construído exclusivamente para os valores especificados de acordo com a placa de características. Excluem-se reclamações de qualquer tipo devido ao uso impróprio.

#### 1.2 Indicações gerais de segurança

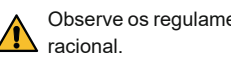

Observe os regulamentos e requisitos locais, legais e de segurança ope-

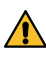

Sempre mantenha este manual e todas as informações, claramente legíveis, no Gate-6. Substitua, imediatamente, as informações danificadas ou ilegíveis.

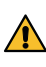

Verifique regularmente todo o sistema quanto a danos. Elimine defeitos imediatamente. Desconecte o abastecimento de energia do Gate-6 ao abri-lo para aces-

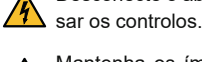

Vlantenha os imans longe de dispositivos e objetos que possam 🗥 danificados por campos magnéticos. Pessoas com marcapasso devem manter uma distância mínima de 5 cm dos ímans.

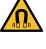

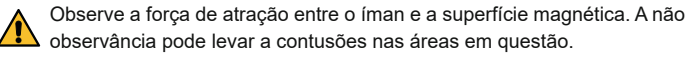

Mantenha sempre os ímans e a superfície magnética livres de contaminação para garantir uma ótima adesão e evitar danos à superfície.

Trabalhos de manutenção só devem ser realizados por pessoal qualificado.

#### 2 Transporte e embalagem

Verifique se o volume de fornecimento está completo e se há danos de transporte, imediatamente após o recebimento.

- Para um cuidadoso manuseio e transporte interno, observe os símbolos e indicações na embalagem.
- Para proteger o Gate-6, retire a embalagem apenas pouco tempo antes da instalação.

Use apenas a embalagem original ou uma embalagem equivalente para ļ enviar um Gate-6.

#### 3 Instalação

4

A instalação elétrica e a primeira colocação em funcionamento devem ser realizadas por pessoal qualificado.

#### 3.1 Condições para instalação

| Localização do aparelho                         | área interior protegida contra água                                                                                        |
|-------------------------------------------------|----------------------------------------------------------------------------------------------------|
|                                                 | boa ventilação suficiente<br>(Posicionamento, ver Fig. Capítulo 4.1)                                                       |
|                                                 | o mais destacado possível<br>(para melhor recepção Bluetooth)                                                              |
| Máx. alcance do Bluetooth                       | 10 m com uma visão livre                                                                                                   |
| Máx. altura de instalação                       | 3000 m acima do nível do mar                                                                                               |
| Área de instalação                              | Instalação com/sem arco:<br>- Superfície horizontal e estável                                                              |
|                                                 | Montagem aparafusada:<br>- Superfície vertical e estável                                                                   |
|                                                 | Montagem magnética:<br>- Superfície lisa, limpa e magnética                                                                |
| Máx. temperatura da superfície<br>de instalação | 40 °C                                                                                                    |
| Temperatura ambiente perm.                      | 5–40 °C                                                                                                    |
| Humidade relativa do ar                         | 35–85 % RH (sem condensação)                                                                                               |
| Cabos externos                                  | Os cabos não devem entrar em contacto com linhas<br>hidráulicas ou peças com temperaturas de superfície<br>acima de 50 °C. |

#### 3.2 Conexões

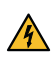

O produto deve ser alimentado por uma fonte de alimentação SELV/ LPS (potência máx. de 6,25 A @24 VDC) com isolamento reforçado ou duplo. A fonte de alimentação deve estar protegida contra curto-circuito e sobrecarga.

Euromap 82.1 é um protocolo aberto e desprotegido. Para evitar que ļ pessoas não autorizadas acessem os dispositivos, a ligação Ethernet (6) não deve ser conectada à rede da empresa ou à internet. Se a interface do utilizador na unidade de controlo de temperatura Thermo-6 exibir o símbolo  $\oplus$ , existe uma ligação direta com a Internet

- 1 Ligação 24 VDC (+ = 24 VDC; = 0 VDC; = Terra de função para fins de EMC)
- 2 USB-A (para fins de serviço)
- 3 Interface DIGITAL (ZD) Ethernet ext.
  - (Acesso à internet)
- 5 Botão Reset (Rede-Redefinir configuração)

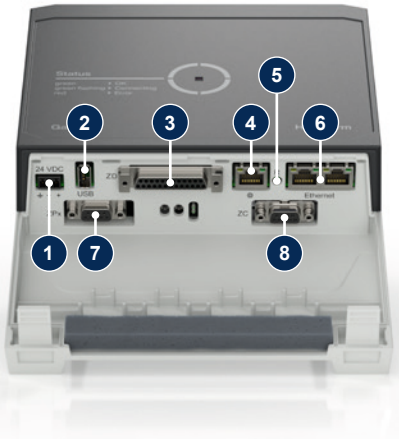

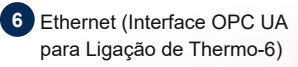

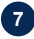

## 7 Interface PROFIBUS-DP (ZP)

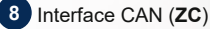

#### 3.3 Display / Significado LED

Na versão padrão, Gate-6 não possui sua própria interface do utilizador. As configurações para o Gate-6 (protocolo, acoplando o e-cockpit, configurações de rede, data/hora) são feitas através da interface do utilizador na unidade de controlo de temperatura Thermo-6, que está localizada na mesma rede que o Gate-6.

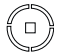

branco → Processo de partida ativo

verde → Tudo em ordem Gate-6 está conectado a pelo menos uma unidade de controlo de temperatura Thermo-6.

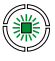

## verde intermitente Processo de ligação ativo Gate-6 está a estabelecer

uma ligação com uma unidade de controlo de temperatura Thermo-6.

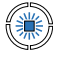

4

ļ

## azul intermitente

→ Processo de emparelhamento Bluetooth ativo

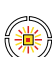

### amarelo-vermelho

Atualização de Software ativa

Observe os detalhes sobre o processo de atualização na interface do utilizador da unidade de controlo de temperatura Thermo-6.

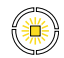

## amarelo intermitente

Aviso Observe os detalhes do aviso no comando da unidade de controlo de temperatura Thermo-6.

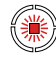

## vermelho intermitente

→ Falha Observe os detalhes do aviso no comando da unidade de controlo de temperatura Thermo-6.

## Colocação em funcionamento

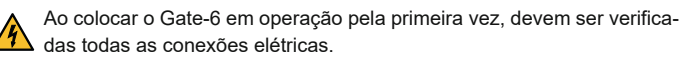

- Gate-6 é ligado e desligado ao ser conectado ou desconectado da fonte de alimentação. Todos os cabos de interface podem ser conectados e desconectados durante a operação (hot-pluggable).
- Por padrão, os dispositivos HB-Therm são configurados para a receberem automaticamente endereços IP (servidor DHCP disponível). Procedimento para configuração manual de rede, vide Capítulo 6.

#### Procedimento 4.1

- Mantenha premidas as duas abas 1. de montagem e levante a cobertura.
- Conectar o cabo de comando conforme 2. exibido na figura abaixo.
  - Usar cabos blindados de categoria 5 ou acima para todas as conexões Į Ethernet

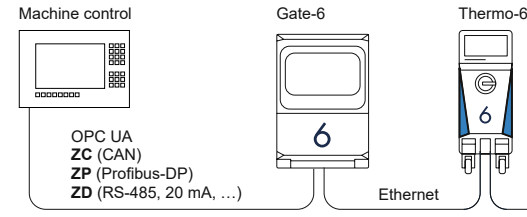

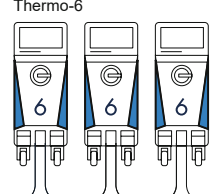

- 3. Conectar o cabo de alimentação ao Gate-6.
- 4. Posicionar Gate-6 no local de instalação desejado, numa das possíveis variantes de instalação (com/sem arco, montagem aparafusada ou magnética).

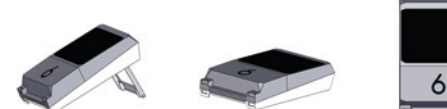

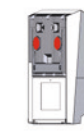

- 5 Conectar a fonte de alimentação à tomada elétrica. Assim que Gate-6 for abastecido com tensão elétrica, o LED se acende em branco.
  - Após a inicialização do dispositivo, o LED pisca em verde enquanto a ligação está a ser estabelecida (aprox. 30 s). Se não for possível estabelecer ligação com uma unidade de controlo de temperatura Thermo-6, o LED permanece a piscar em verde. Neste caso, continue com o ponto 6.
  - assim que a ligação a uma unidade de controlo de temperatura Thermo-6 for estabelecida, o LED se acende em verde. Continue com o ponto 7.
- 6. Verifique se os dispositivos de comando de temperatura estão ligados e corretamente conectados. Se este for o caso e ainda não for possível estabelecer uma ligação, as configurações de rede no Gate-6 devem ser redefinidas.

Para tal, o botão Reset no Gate-6 deve ser premido até que o LED pisque brevemente em branco (aprox. 3 s).

- → As configurações de rede são redefinidas.

Se ainda não for possível estabelecer uma ligação entre Gate-6 e Thermo-6, verifique a configuração de rede no Thermo-6 em 'Ajuste' -'Operação remota'  $\rightarrow$  'Rede'. O parâmetro de configuração de rede deve ser configurado como "automaticamente". Saia do menu Rede. Para obter mais assistência se a conexão ainda não puder ser estabelecida, vide Capítulo 6

- Tocar no botão  $\Xi$  em cada unidade de controlo de temperatura 7. Thermo-6 conectado → tocar em 'Ajuste' → tocar em 'Operação remota' → tocar em 'Endereço remoto' e ajustar.
- 8. Opcional apenas com adição ZD, ZC, ZP: Ajustar o protocolo numa unidade de controlo de temperatura Thermo-6 conectado. Tocar no botão **=** na unidade de controlo de temperatura Thermo-6  $\rightarrow$  tocar em 'Gate'  $\rightarrow$  tocar em 'Conversor de protocolo'  $\rightarrow$  tocar em
- 9. Opcional apenas para comunicação via OPC UA: Para que a comunicação entre o comando da máquina, Gate-6 e Thermo-6 funcione, é necessário que todos os participantes estejam na mesma rede. Se houver um servidor DHCP, tanto Gate-6 quanto Thermo-6 devem ter recebido um endereço IP (atual) diferente de 169.254.xxx.xxx (O ajuste encontra-se em 'Ajuste'  $\rightarrow$  'Operação remota'  $\rightarrow$  'Rede' para Thermo-6 e em 'Gate'  $\rightarrow$  'Ajustes'  $\rightarrow$  'Rede Gate-6' para Gate-6). Se este for o caso, a comunicação com o comando da máquina deveria funcionar. Caso contrário, não há servidor DHCP e a configuração de rede deve ser realizada manualmente. Para obter mais ajuda, vide Capítulo 6.
- 10. Tocar no botão = em cada unidade de controlo de temperatura Thermo-6 conectado  $\rightarrow$  tocar em 'Funções'  $\rightarrow$  ligar 'Operação remota' com o cursor de deslocamento (

#### 5 Aplicação «e-cockpit»

'Protocolo' e definir.

e-cockpit é uma app para smartphones e tablets. O acesso aos dados do Gate-6 e a unidades de controlo de temperatura Thermo-6 conectadas é realizado via Bluetooth.

Para obter informações sobre como conectar o Gate-6 à aplicação e-cockpit e suas opções funcionais, vide Capítulo 6.

#### Download App «HB-Therm e-cockpit» 5.1

HB-Therm não assume nenhuma responsabilidade por danos causaļ dos pelo uso do software da aplicação e-cockpit que foi baixada fora da Google Play Store ou App Store.

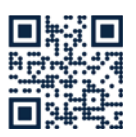

A aplicação «HB-Therm e-cockpit» está disponível na Google Play Store ou na App Store.

→ http://hb.click/e-cockpitApp

#### 6 Knowledge

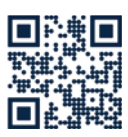

Acessar a página inicial do Knowledge para obter informações gerais.

→ http://hb.click/6-Knowledge-PT

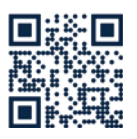

Acesso direto a Knowledge para obter ajuda detalhada se a ligação não puder ser estabelecida ou se as configurações de rede tiverem que ser realizadas manualmente.

→ http://hb.click/31-030-PT

| Faixa de frequência      | WLAN         | 2,4 GHz / 5,0 GHz |
|--------------------------|--------------|-------------------|
|                          | Bluetooth    | 2,4 GHz           |
| Categoria de sobretensão | 1            |                   |
| Grau de sujidade         | 2            |                   |
| Fonte de alimentação     | 24 VDC ±10 % |                   |

A placa de características encontra-se na parte traseira do Gate-6.

Na placa de características encontram-se as seguintes informações:  $\rightarrow$ Tipo

- $\rightarrow$ Número do aparelho
- $\rightarrow$ Aditivo

Γ

- $\rightarrow$ Valores de ligação
- $\rightarrow \rightarrow$ Ano de construção
- Classe de proteção

### Fabricante

- $\rightarrow$ Central de serviço
- Código QR (e-cockpit de registo)

O8406-PT 2023-10